# Configurando o cliente SSH para o Cisco ThreatGrid Appliance

#### Contents

| Introduction    |
|-----------------|
| <u>Problema</u> |
| <u>Solução</u>  |
| <u>Putty</u>    |
| SecureCRT       |

### Introduction

Este documento descreve como configurar diferentes clientes SSH para um trabalho apropriado com o Cisco ThreatGrid Appliance via SSH.

#### Problema

O cliente SSH exibe pseudográficos incorretos quando se conecta ao Cisco ThreatGrid Appliance.

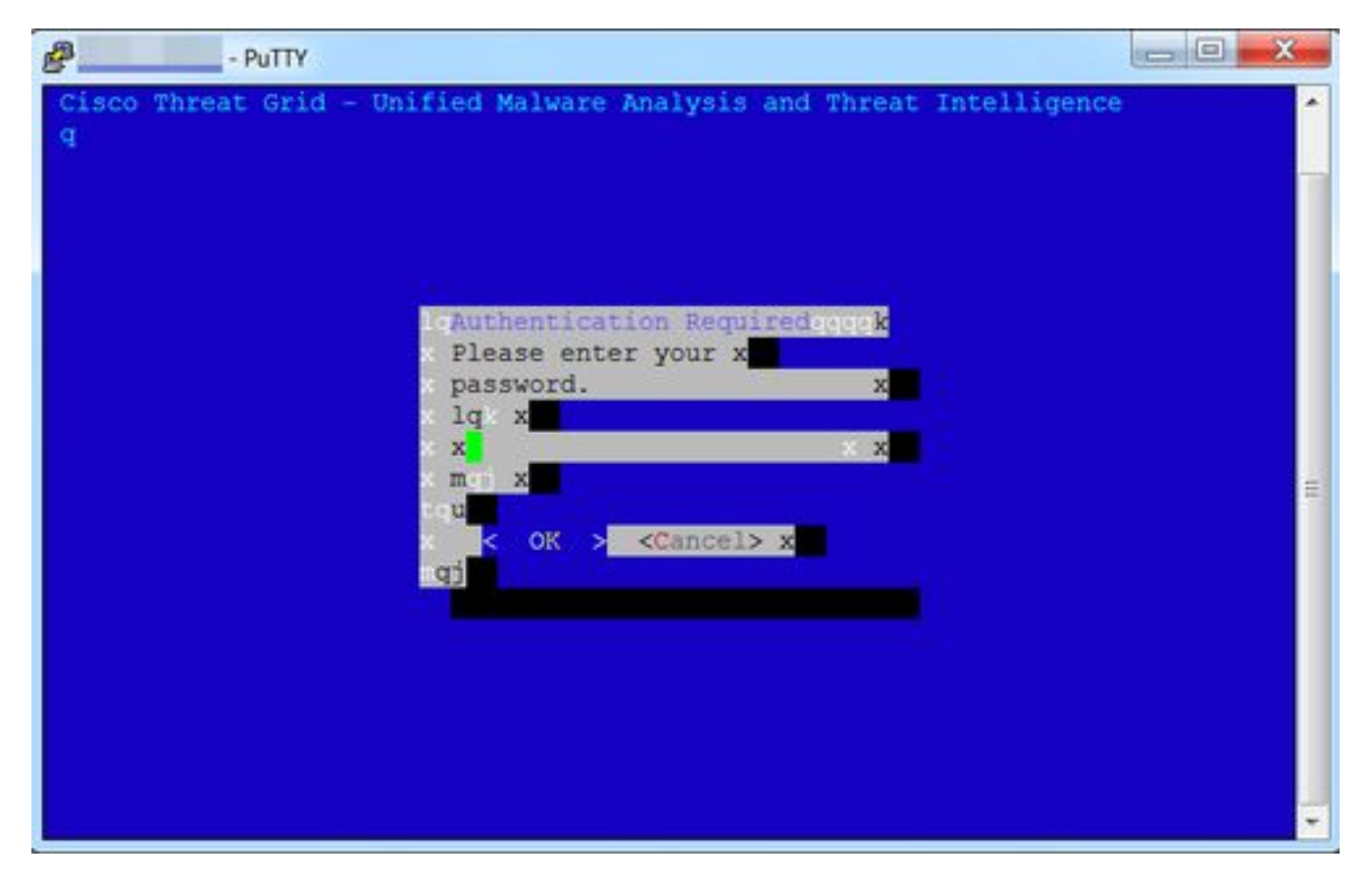

## Solução

Putty

Etapa 1. Selecione **DEC-MCS** como o **conjunto de caracteres remotos** em **PuTTY Configuration -** > **Window -> Translation**, como mostrado na imagem.

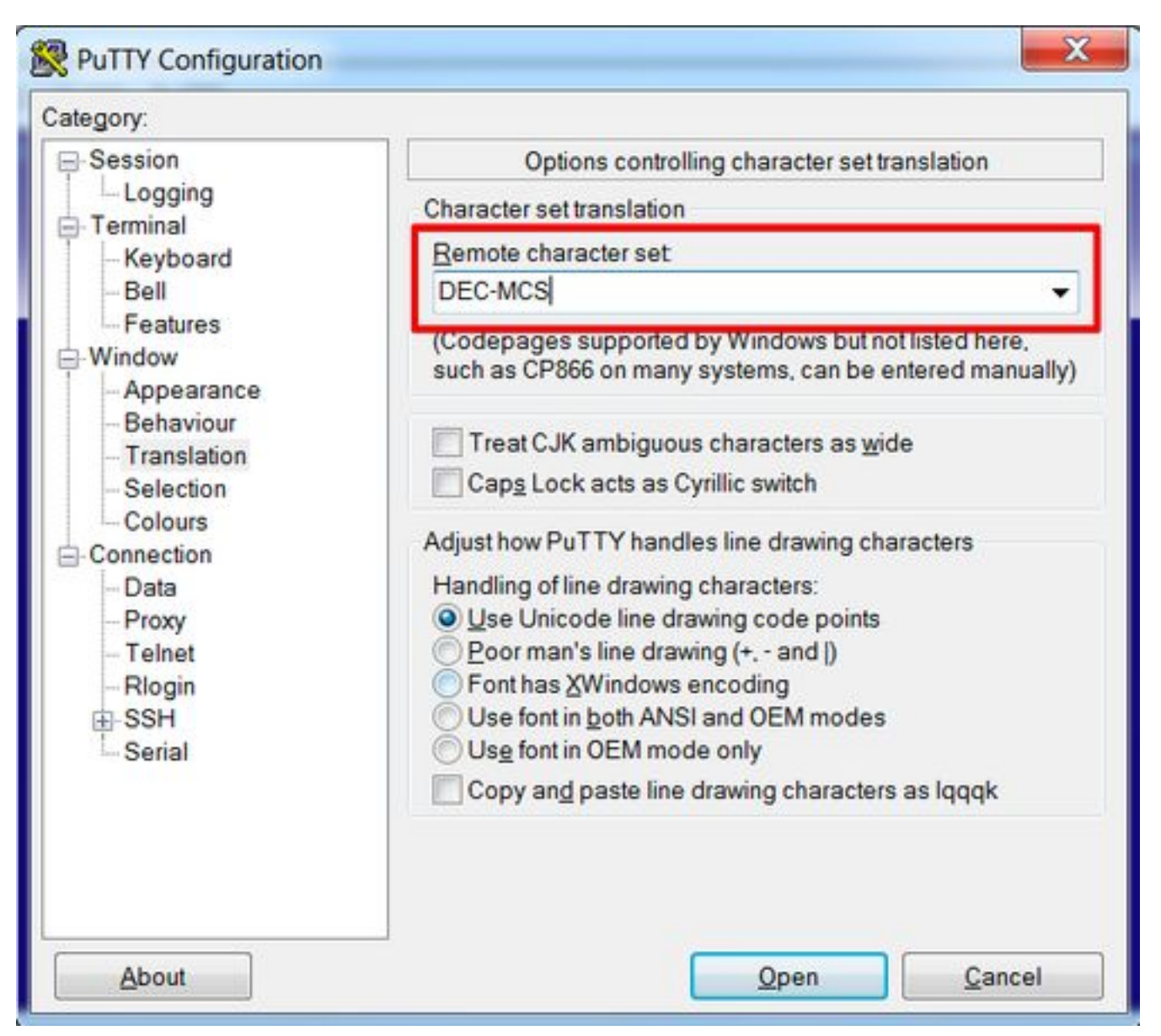

Etapa 2. Digite **putty** como **Terminal-type string** em **PuTTY Configuration -> Connection -> Data**, como mostrado na imagem.

| Session     Logging     Terminal     Keyboard     Bell     Features     Window                                                                                                    | Data to send to the server                                                   |
|----------------------------------------------------------------------------------------------------|------------------------------------------------------------------------------|
| <ul> <li>Appearance</li> <li>Behaviour</li> <li>Translation</li> <li>Selection</li> <li>Colours</li> <li>Connection</li> <li>Data</li> <li>Proxy</li> <li>Telnet</li> <li>Rlogin</li> <li>SSH</li> <li>Serial</li> </ul> | ) Use system username (1)<br>ng putty<br>38400,38400<br>bles<br>Add<br>Remov |

Etapa 3. Abra a sessão configurada.

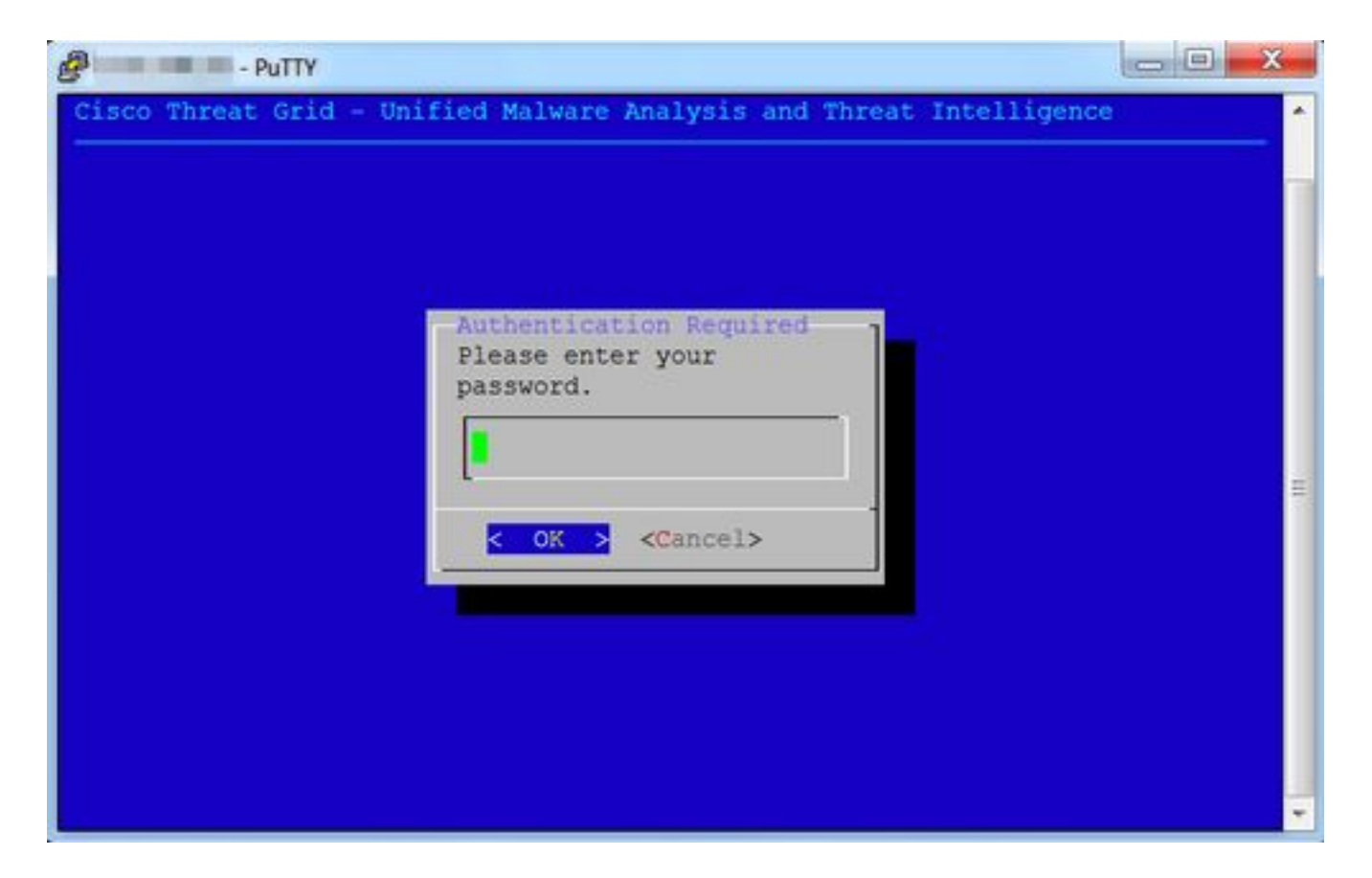

#### SecureCRT

Etapa 1. Selecione **Linux** como Terminal em Session Options -> Terminal -> Emulation, como mostrado na imagem.

| * Connection                                              | - Ferriting                                           |                                        |  |
|-----------------------------------------------------------|-------------------------------------------------------|----------------------------------------|--|
| Logon Actions<br>V SSH2<br>SFTP Session<br>Advanced       | Terminal: Linux Color                                 |                                        |  |
| Port Forwarding<br>Remote/X11     Tormical                | Linux 0                                               |                                        |  |
| * Finulation                                              | Size                                                  | On resize                              |  |
| Modes<br>Emacs<br>Mapped Keys<br>Advanced<br>V Appearance | Logical rows: 24<br>Logical columns: 256<br>Scrolback | Scale the font<br>Retain size and font |  |
| Window<br>Log File<br>Printing<br>X/Y/Zmodem              | Scrollback buffer: 2000                               |                                        |  |
|                                                           |                                                       | Carcel OK                              |  |

Etapa 2. Abra a sessão configurada.

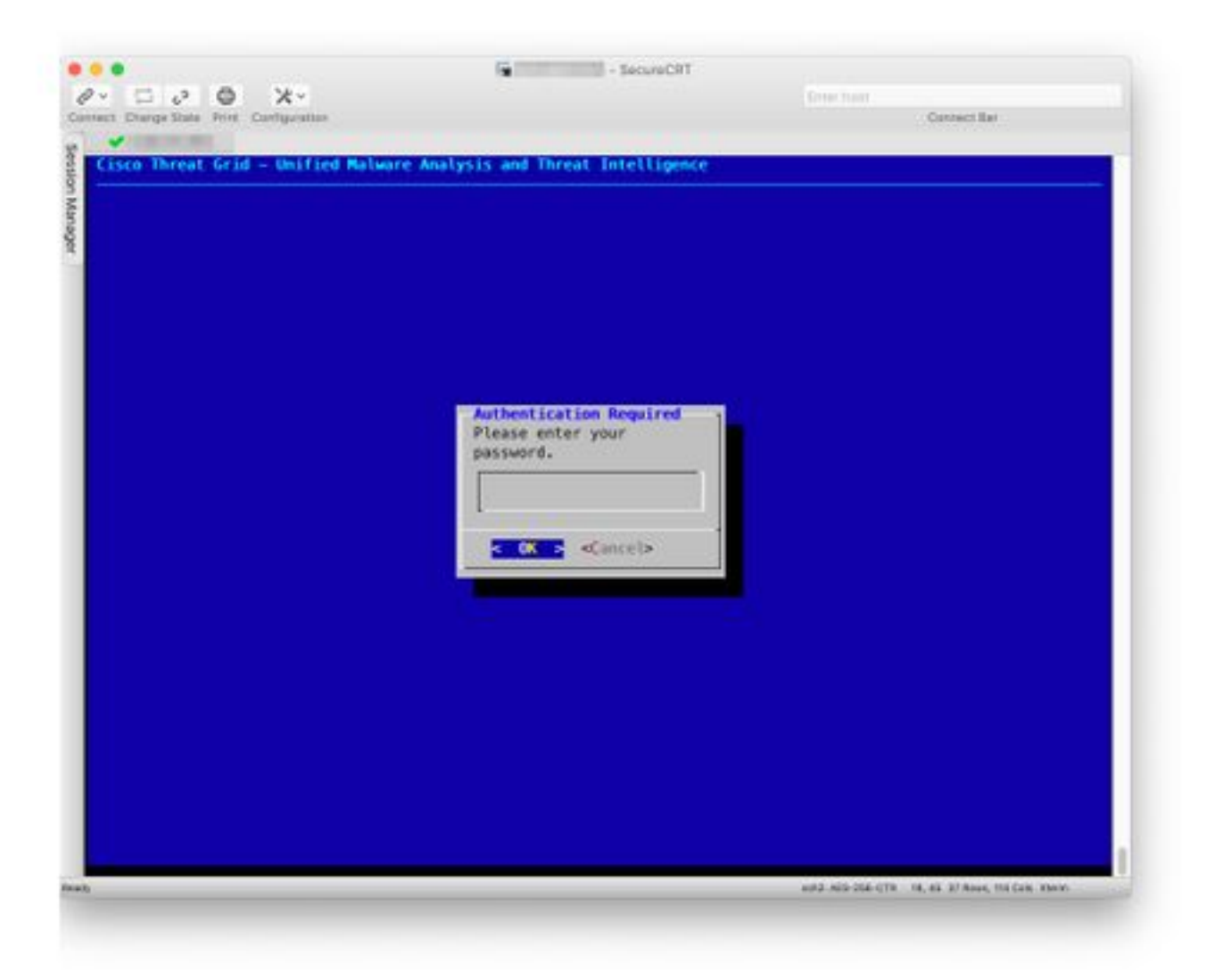